## <u>The World of Maps (ನಕ್ಲೆಗಳ ಜಗತ್ತು) All-Rounder Project</u>

### Fun with Math and Computers Quiz

#### Google Maps:

- 1. What are the travel distances and travel times for all routes from your town to Hassan? Which is the travel route with minimum distance? And which is the travel route with minimum travel time? Is the route with the minimum distance also the route with the minimum time? If not, state why? To answer this question,
  - a. First go to maps.google.com
  - b. Search for the town or village you live in. Make sure you type in name of your village or town, Karnataka. If you cannot find your village, find the nearest town or village to your village
  - c. Mark the location
  - d. Find directions from your town or village to Hassan. To do this click on Directions and type in Hassan, Karnataka.
  - e. Find alternate routes and write down the distances and travel time in each route
  - f. Find the route with minimum distance and route with minimum time
- 2. What are main places to visit in and near Badami, Karnataka? To answer this question,
  - a. First go to maps.google.com
  - b. Search for Badami, Karnataka
  - c. Zoom into Badami, Karnataka using the plus sign on the bottom right of your screen
  - d. Then click on "Attractions" which is located on the top left of your screen
  - e. Once you click on it, several red pins will show up on your screen. Press any of the pins to see an attraction located in Badami
- 3. Create a map of a trip that we want you to take and then write down the distance from each point to the next point on the trip and the travel time for the suggested route. Also write down the total travel time and distance. Write down at least 2 places of interest in each town you are visiting in this trip. To do this,
  - a. First go to maps.google.com
  - b. Type the name of your village, Karnataka to find your village
  - c. Click on directions in the navigation bar which is located on the top left corner
  - d. Type in the first destination in your itinerary (Hassan, Karnataka)
  - e. Go to the navigation bar and use the arrow to move your town to the top
  - f. Then click on the plus sign to add another town. The next town in your trip which is Mangalore, Karnataka
  - g. Then click on the plus sign once again. Then add the next destination in your trip which is Karkala, Karnataka
  - h. Then click on the plus sign once again. Then add the next destination in your trip which is Gokarna, Karnataka
  - i. Then click on the plus sign once again. Then add the next destination in your trip which is Hubli, Karnataka

- j. Then click on the plus sign once again. Then add the next destination in your trip which is Hampi, Karnataka
- k. Enter the last destination back to your own town
- I. Click on the link in the search bar and copy it. Then paste it and it will count as your answer
- m. Also look at the left navigation bar and write down the travel times and distances for every part of your trip
- n. Add the times and distances separately to find the total time and distance for your trip
- o. Then click on the "attractions" which is located on the top left corner of your screen and find at least 2 points of interest in each of your destinations and make sure to write them down

### World History Maps:

- 1. How many kingdoms did India have in the year 1600? List the names of these kingdoms. To answer this question,
  - a. First go to <a href="http://geacron.com/home-en/">http://geacron.com/home-en/</a> and then type in the year 2021 in the box provided
  - b. Find where India is located today
  - c. Then enter the year 1600 in the box provided
  - d. Count the number of kingdoms in current India
  - e. Hover your mouse on these kingdoms located on the map and write them down
- 2. How many kingdoms did Indian have in the year 1700, 1800 and 1900? To answer these questions,
  - a. Repeat the steps from question one to find the number of kingdoms in India during the years 1700, 1800, and 1900?
- 3. How many kingdoms did China have in the year 1600, 1700, 1800, 1900 and today?
  - a. Repeat the steps from question one and two to find the number of kingdoms in China during the years 1600, 1700, 1800, 1900, and today?
- 4. Compare India and China and state which country has seen more division in the past 400 years

### **Country Comparisons using Maps:**

- 1. Which countries have GDP per Capita in the \$40,000 to \$69,900 range? Which 3 countries have the highest GDPs and which three countries have the highest GDP per Capita? To answer this question,
  - a. First go to <u>https://www.esri.com/en-us/industries/education/schools/geoinquiries-</u> world-geography
  - b. Click on the box titled 7 Standards of Living
  - c. Click on the URL link in the box titled Map URL
  - d. Click on "Content"
  - e. Unclick all boxes that are colored blue
  - f. Click on the box titled "SOL GDP per Capita"
  - g. Click on the icon titled "Show Legend" right below this box

- h. Looking at the colors in the map, write down the names of countries with GDP per Capital in the \$40,000 to \$69,900 range
- i. Then click on the icon below the box titled "Show Table"
- j. A table will show up under the map
- k. Click on the column titled "GDP USD"
- I. Click on "Sort Descending"
- m. Find the first three countries under the "Country" column and write them down
- n. Now click on the column titled "GDP per Capita"
- o. Click on "Sort Descending"
- p. Find the first three countries under the "Country" column and write them down
- 2. Which 3 countries have the highest life expectancies? To answer this question,
  - a. Unclick all boxes that are colored blue
  - b. Click on the box titled "SOL Life Expectancy Years"
  - c. Click on the icon titled "Show Legend" right below this box
  - d. Then click on the icon below the box titled "Show Table"
  - e. A table will show up under the map
  - f. Click on the column titled "Life Expectancy"
  - g. Click on "Sort Descending"
  - h. Find the first three countries under the "Country" column and write them down
- 3. Which 3 countries have the highest literacy rates? To answer this question,
  - a. Unclick all boxes that are colored blue
  - b. Click on the box titled "SOL Literacy Rate"
  - c. Click on the icon titled "Show Legend" right below this box
  - d. Then click on the icon below the box titled "Show Table"
  - e. A table will show up under the map
  - f. Click on the column titled "Literacy Rate"
  - g. Click on "Sort Descending"
  - h. Find the first three countries under the "Country" column and write them down

## Google ನಕ್ಷೆಗಳು:

1) ನಿಮ್ಮ ಪಟ್ಟಣದಿಂದ ಹಾಸನಕ್ಕೆ ಹೋಗುವ ಎಲ್ಲಾ ಮಾರ್ಗಗಳ ಪ್ರಯಾಣದ ದೂರ ಮತ್ತು ಪ್ರಯಾಣದ ಸಮಯಗಳು ಯಾವುವು? ಕನಿಷ್ಠ ಅಂತರವನ್ನು ಹೊಂದಿರುವ ಪ್ರಯಾಣದ ಮಾರ್ಗ ಯಾವುದು? ಮತ್ತು ಕನಿಷ್ಠ ಪ್ರಯಾಣದ ಸಮಯವನ್ನು ಹೊಂದಿರುವ ಪ್ರಯಾಣದ ಮಾರ್ಗ ಯಾವುದು? ಕನಿಷ್ಠ ಅಂತರವನ್ನು ಹೊಂದಿರುವ ಮಾರ್ಗವು ಕನಿಷ್ಠ ಸಮಯದೊಂದಿಗೆ ಮಾರ್ಗವೇ? ಇಲ್ಲದಿದ್ದರೆ, ಏಕೆ ಎಂದು ಹೇಳಿ? ಈ ಪ್ರಶ್ನೆಗೆ ಉತ್ತರಿಸಲು,

- a) ಮೊದಲು map.google.com ಗೆ ಹೋಗಿ
- b) ನೀವು ವಾಸಿಸುವ ಪಟ್ಟಣ ಅಥವಾ ಹಳ್ಳಿಗಾಗಿ ಹುಡುಕಿ. ನಿಮ್ಮ ಗ್ರಾಮ ಅಥವಾ ಪಟ್ಟಣ, ಕರ್ನಾಟಕದ ಹೆಸರನ್ನು ನೀವು ಟೈಪ್ ಮಾಡುತ್ತಿದ್ದೀರಿ ಎಂದು ಖಚಿತಪಡಿಸಿಕೊಳ್ಳಿ. ನಿಮ್ಮ ಹಳ್ಳಿಯನ್ನು ಕಂಡುಹಿಡಿಯಲಾಗದಿದ್ದರೆ, ನಿಮ್ಮ ಹಳ್ಳಿಗೆ ಹತ್ತಿರದ ಪಟ್ಟಣ ಅಥವಾ ಗ್ರಾಮವನ್ನು ಹುಡುಕಿ
- c) ಸ್ಥಳವನ್ನು ಗುರುತಿಸಿ

- d) ನಿಮ್ಮ ಪಟ್ಟಣ ಅಥವಾ ಹಳ್ಳಿಯಿಂದ ಹಾಸನಕ್ಕೆ ನಿರ್ದೇಶನಗಳನ್ನು ಹುಡುಕಿ. ಇದನ್ನು ಮಾಡಲು ನಿರ್ದೇಶನಗಳ ಮೇಲೆ ಕ್ಲಿಕ್ ಮಾಡಿ ಮತ್ತು ಕರ್ಸನ್ ಹಸನ್ ಎಂದು ಟೈಪ್ ಮಾಡಿ.
- e) ಪರ್ಯಾಯ ಮಾರ್ಗಗಳನ್ನು ಹುಡುಕಿ ಮತ್ತು ಪ್ರತಿ ಮಾರ್ಗದಲ್ಲಿ ದೂರ ಮತ್ತು ಪ್ರಯಾಣದ ಸಮಯವನ್ನು ಬರೆಯಿರಿ
- f) ಕನಿಷ್ಠ ದೂರದೊಂದಿಗೆ ಮಾರ್ಗವನ್ನು ಹುಡುಕಿ ಮತ್ತು ಕನಿಷ್ಠ ಸಮಯದೊಂದಿಗೆ ಮಾರ್ಗವನ್ನು ಹುಡುಕಿ

2) ಕರ್ನಾಟಕದ ಬಾದಾಮಿ ಮತ್ತು ಹತ್ತಿರ ಭೇಟಿ ನೀಡುವ ಮುಖ್ಯ ಸ್ಥಳಗಳು ಯಾವುವು? ಈ ಪ್ರಶ್ನೆಗೆ ಉತ್ತರಿಸಲು,

- a) ಮೊದಲು map.google.com ಗೆ ಹೋಗಿ
- b) ಬಾದಾಮಿ, ಕರ್ನಾಟಕಕ್ಕಾಗಿ ಹುಡುಕಿ
- c) ನಿಮ್ಮ ಪರದೆಯ ಕೆಳಗಿನ ಬಲಭಾಗದಲ್ಲಿರುವ ಪ್ಲಸ್ ಚಿಹ್ನೆಯನ್ನು ಬಳಸಿಕೊಂಡು ಕರ್ನಾಟಕದ ಬಾದಾಮಿಗೆ o ೂಮ್ ಮಾಡಿ
- d) ನಂತರ ನಿಮ್ಮ ಪರದೆಯ ಮೇಲಿನ ಎಡಭಾಗದಲ್ಲಿರುವ "ಆಕರ್ಷಣೆಗಳು" ಕ್ಲಿಕ್ ಮಾಡಿ
- e) ಒಮ್ಮೆ ನೀವು ಅದರ ಮೇಲೆ ಕ್ಲಿಕ್ ಮಾಡಿದರೆ, ನಿಮ್ಮ ಪರದೆಯಲ್ಲಿ ಹಲವಾರು ಕೆಂಪು ಪಿನ್ಗಳು ಕಾಣಿಸಿಕೊಳ್ಳುತ್ತವೆ. ಬಾದಾಮಿಯಲ್ಲಿರುವ ಆಕರ್ಷಣೆಯನ್ನು ನೋಡಲು ಯಾವುದೇ ಪಿನ್ಗಳನ್ನು ಒತ್ತಿರಿ

3) ನೀವು ತೆಗೆದುಕೊಳ್ಳಬೇಕೆಂದು ನಾವು ಬಯಸುವ ಪ್ರವಾಸದ ನಕ್ಷೆಯನ್ನು ರಚಿಸಿ ಮತ್ತು ನಂತರ ಪ್ರತಿ ಬಿಂದುವಿನಿಂದ ಮುಂದಿನ ಹಂತದವರೆಗಿನ ಅಂತರವನ್ನು ಮತ್ತು ಸೂಚಿಸಿದ ಮಾರ್ಗದ ಪ್ರಯಾಣದ ಸಮಯವನ್ನು ಬರೆಯಿರಿ. ಒಟ್ಟು ಪ್ರಯಾಣದ ಸಮಯ ಮತ್ತು ದೂರವನ್ನು ಸಹ ಬರೆಯಿರಿ. ಈ ಪ್ರವಾಸದಲ್ಲಿ ನೀವು ಭೇಟಿ ನೀಡುವ ಪ್ರತಿ ಪಟ್ಟಣದಲ್ಲಿ ಕನಿಷ್ಠ 2 ಆಸಕ್ತಿಯ ಸ್ಥಳಗಳನ್ನು ಬರೆಯಿರಿ. ಇದನ್ನು ಮಾಡಲು,

- a) ಮೊದಲು map.google.com ಗೆ ಹೋಗಿ
- b) ನಿಮ್ಮ ಗ್ರಾಮವನ್ನು ಹುಡುಕಲು ಕರ್ನಾಟಕದ ನಿಮ್ಮ ಹಳ್ಳಿಯ ಹೆಸರನ್ನು ಟೈಪ್ ಮಾಡಿ
- c) ಮೇಲಿನ ಎಡ ಮೂಲೆಯಲ್ಲಿರುವ ನ್ಯಾವಿಗೇಷನ್ ಬಾರ್ನಲ್ಲಿನ ನಿರ್ದೇಶನಗಳ ಮೇಲೆ ಕ್ಲಿಕ್ ಮಾಡಿ
- d) ನಿಮ್ಮ ಪ್ರಯಾಣದ ಮೊದಲ ಗಮ್ಯಸ್ಥಾನವನ್ನು ಟೈಪ್ ಮಾಡಿ (ಹಾಸನ, ಕರ್ನಾಟಕ)
- e) ನ್ಯಾವಿಗೇಷನ್ ಬಾರ್ಗೆ ಹೋಗಿ ಮತ್ತು ನಿಮ್ಮ ಪಟ್ಟಣವನ್ನು ಮೇಲಕ್ಕೆ ಸರಿಸಲು ಬಾಣ ಬಳಸಿ
- f) ನಂತರ ಮತ್ತೊಂದು ಪಟ್ಟಣವನ್ನು ಸೇರಿಸಲು ಪ್ಲಸ್ ಚಿಹ್ನೆಯ ಮೇಲೆ ಕ್ಲಿಕ್ ಮಾಡಿ. ನಿಮ್ಮ ಪ್ರವಾಸದ ಮುಂದಿನ ಪಟ್ಟಣವೆಂದರೆ ಅದು ಮಂಗಳೂರು, ಕರ್ನಾಟಕ
- g) ನಂತರ ಮತ್ತೊಮ್ಮೆ ಪ್ಲಸ್ ಚಿಹ್ನೆಯ ಮೇಲೆ ಕ್ಲಿಕ್ ಮಾಡಿ. ನಂತರ ನಿಮ್ಮ ಪ್ರವಾಸದಲ್ಲಿ ಮುಂದಿನ ಗಮ್ಯಸ್ಥಾನವನ್ನು ಸೇರಿಸಿ ಅದು ಕರ್ನಾಟಕದ ಕಾರ್ಕಲಾ.
- h) ನಂತರ ಮತ್ತೊಮ್ಮೆ ಪ್ಲಸ್ ಚಿಹ್ನೆಯ ಮೇಲೆ ಕ್ಲಿಕ್ ಮಾಡಿ. ನಂತರ ನಿಮ್ಮ ಪ್ರವಾಸದಲ್ಲಿ ಮುಂದಿನ ಗಮ್ಯಸ್ಥಾನವನ್ನು ಸೇರಿಸಿ ಅದು ಕರ್ನಾಟಕದ ಗೋಕರ್ಣ
- i) ನಂತರ ಮತ್ತೊಮ್ಮೆ ಪ್ಲಸ್ ಚಿಹ್ನೆಯ ಮೇಲೆ ಕ್ಲಿಕ್ ಮಾಡಿ. ನಂತರ ನಿಮ್ಮ ಪ್ರವಾಸದಲ್ಲಿ ಮುಂದಿನ ಗಮ್ಯಸ್ಥಾನವನ್ನು ಸೇರಿಸಿ ಅದು ಕರ್ನಾಟಕದ ಹುಬ್ಲಿ
- j) ನಂತರ ಮತ್ತೊಮ್ಮೆ ಪ್ಲಸ್ ಚಿಹ್ನೆಯ ಮೇಲೆ ಕ್ಲಿಕ್ ಮಾಡಿ. ನಂತರ ನಿಮ್ಮ ಪ್ರವಾಸದಲ್ಲಿ ಮುಂದಿನ ಗಮ್ಯಸ್ಥಾನವನ್ನು ಸೇರಿಸಿ ಅದು ಕರ್ನಾಟಕದ ಹಂಪಿ
- k) ಕೊನೆಯ ಗಮ್ಯಸ್ಥಾನವನ್ನು ನಿಮ್ಮ ಸ್ವಂತ ಪಟ್ಟಣಕ್ಕೆ ನಮೂದಿಸಿ

- I) ಹುಡುಕಾಟ ಪಟ್ಟಿಯಲ್ಲಿನ ಲಿಂಕ್ ಅನ್ನು ಕ್ಲಿಕ್ ಮಾಡಿ ಮತ್ತು ಅದನ್ನು ನಕಲಿಸಿ. ನಂತರ ಅದನ್ನು ಅಂಟಿಸಿ ಮತ್ತು ಅದು ನಿಮ್ಮ ಉತ್ತರವಾಗಿ ಎಣಿಸುತ್ತದೆ
- m) ಎಡ ನ್ಯಾವಿಗೇಷನ್ ಬಾರ್ ಅನ್ನು ಸಹ ನೋಡಿ ಮತ್ತು ನಿಮ್ಮ ಪ್ರವಾಸದ ಪ್ರತಿಯೊಂದು ಭಾಗಕ್ಕೂ ಪ್ರಯಾಣದ ಸಮಯ ಮತ್ತು ದೂರವನ್ನು ಬರೆಯಿರಿ
- n) ನಿಮ್ಮ ಪ್ರವಾಸದ ಒಟ್ಟು ಸಮಯ ಮತ್ತು ದೂರವನ್ನು ಕಂಡುಹಿಡಿಯಲು ಸಮಯ ಮತ್ತು ದೂರವನ್ನು ಪ್ರತ್ಯೇಕವಾಗಿ ಸೇರಿಸಿ
- o) ನಂತರ ನಿಮ್ಮ ಪರದೆಯ ಮೇಲಿನ ಎಡ ಮೂಲೆಯಲ್ಲಿರುವ "ಆಕರ್ಷಣೆಗಳು" ಕ್ಲಿಕ್ ಮಾಡಿ ಮತ್ತು ನಿಮ್ಮ ಪ್ರತಿಯೊಂದು ಸ್ಥಳಗಳಲ್ಲಿ ಕನಿಷ್ಠ 2 ಅಂಕಗಳನ್ನು ಕಂಡುಕೊಳ್ಳಿ ಮತ್ತು ಅವುಗಳನ್ನು ಬರೆಯಲು ಖಚಿತಪಡಿಸಿಕೊಳ್ಳಿ

## ವಿಶ್ವ ಇತಿಹಾಸ ನಕ್ಷೆಗಳು:

1) 1600 ರಲ್ಲಿ ಭಾರತವು ಎಷ್ಟು ರಾಜ್ಯಗಳನ್ನು ಹೊಂದಿತ್ತು? ಈ ರಾಜ್ಯಗಳ ಹೆಸರುಗಳನ್ನು ಪಟ್ಟಿ ಮಾಡಿ. ಈ ಪ್ರಶ್ನೆಗೆ ಉತ್ತರಿಸಲು,

- a) ಮೊದಲು http://geacron.com/home-en/ ಗೆ ಹೋಗಿ ನಂತರ ಒದಗಿಸಿದ ಪೆಟ್ಟಿಗೆಯಲ್ಲಿ 2021 ನೇ ವರ್ಷವನ್ನು ಟೈಪ್ ಮಾಡಿ
- b) ಇಂದು ಭಾರತ ಎಲ್ಲಿದೆ ಎಂಬುದನ್ನು ಹುಡುಕಿ
- c) ನಂತರ ಒದಗಿಸಿದ ಪೆಟ್ಟಿಗೆಯಲ್ಲಿ 1600 ವರ್ಷವನ್ನು ನಮೂದಿಸಿ
- d) ಪ್ರಸ್ತುತ ಭಾರತದಲ್ಲಿ ರಾಜ್ಯಗಳ ಸಂಖ್ಯೆಯನ್ನು ಎಣಿಸಿ
- e) ನಕ್ಷೆಯಲ್ಲಿರುವ ಈ ರಾಜ್ಯಗಳಲ್ಲಿ ನಿಮ್ಮ ಮೌಸ್ ಅನ್ನು ಸುಳಿದಾಡಿ ಮತ್ತು ಅವುಗಳನ್ನು ಬರೆಯಿರಿ
- 2) 1700, 1800 ಮತ್ತು 1900 ರಲ್ಲಿ ಭಾರತೀಯರಿಗೆ ಎಷ್ಟು ರಾಜ್ಯಗಳಿವೆ? ಈ ಪ್ರಶ್ನೆಗಳಿಗೆ ಉತ್ತರಿಸಲು, 1700, 1800 ಮತ್ತು 1900 ರ ಅವಧಿಯಲ್ಲಿ ಭಾರತದಲ್ಲಿ ರಾಜ್ಯಗಳ ಸಂಖ್ಯೆಯನ್ನು ಕಂಡುಹಿಡಿಯಲು ಪ್ರಶ್ನೆ ಒಂದರಿಂದ ಹಂತಗಳನ್ನು ಪುನರಾವರ್ತಿಸಿ?
- 3) 1600, 1700, 1800, 1900 ಮತ್ತು ಇಂದು ವರ್ಷಗಳಲ್ಲಿ ಚೀನಾ ಎಷ್ಟು ರಾಜ್ಯಗಳನ್ನು ಹೊಂದಿತ್ತು? 1600, 1700, 1800, 1900 ಮತ್ತು ಇಂದಿನ ವರ್ಷಗಳಲ್ಲಿ ಚೀನಾದಲ್ಲಿನ ಸಾಮ್ರಾಜ್ಯಗಳ ಸಂಖ್ಯೆಯನ್ನು ಕಂಡುಹಿಡಿಯಲು ಒಂದು ಮತ್ತು ಎರಡು ಪ್ರಶ್ನೆಗಳಿಂದ ಹಂತಗಳನ್ನು ಪುನರಾವರ್ತಿಸಿ?

4) ಭಾರತ ಮತ್ತು ಚೀನಾ ಮತ್ತು ಕಳೆದ 400 ವರ್ಷಗಳಲ್ಲಿ ಯಾವ ದೇಶವು ಹೆಚ್ಚು ವಿಭಜನೆಯನ್ನು ಕಂಡಿದೆ ಎಂಬುದನ್ನು ಹೋಲಿಸಿ

# ನಕ್ಷೆಗಳನ್ನು ಬಳಸುವ ದೇಶದ ಹೋಲಿಕೆಗಳು:

1) ದೇಶಗಳು ತಲಾ ಜಿಡಿಪಿ \$ 40,000 ರಿಂದ, 900 69,900 ವ್ಯಾಪ್ತಿಯಲ್ಲಿವೆ? ಯಾವ 3 ದೇಶಗಳು ಅತಿ ಹೆಚ್ಚು ಜಿಡಿಪಿಗಳನ್ನು ಹೊಂದಿವೆ ಮತ್ತು ಯಾವ ಮೂರು ದೇಶಗಳು ತಲಾವಾರು ಹೆಚ್ಚು ಜಿಡಿಪಿ ಹೊಂದಿವೆ? ಈ ಪ್ರಶ್ನೆಗೆ ಉತ್ತರಿಸಲು,

- a) ಮೊದಲು https://www.esri.com/en-us/industries/education/schools/geoinquiriesworld-geography ಗೆ ಹೋಗಿ
- b) 7 ಸ್ಟ್ಯಾಂಡರ್ಡ್ಸ್ ಆಫ್ ಲಿವಿಂಗ್ ಶೀರ್ಷಿಕೆಯ ಪೆಟ್ಟಿಗೆಯ ಮೇಲೆ ಕ್ಲಿಕ್ ಮಾಡಿ

- c) ನಕ್ಷೆ URL ಶೀರ್ಷಿಕೆಯ ಪೆಟ್ಟಿಗೆಯಲ್ಲಿರುವ URL ಲಿಂಕ್ ಅನ್ನು ಕ್ಲಿಕ್ ಮಾಡಿ
- d) "ವಿಷಯ" ಕ್ಲಿಕ್ ಮಾಡಿ
- e) ನೀಲಿ ಬಣ್ಣದಲ್ಲಿರುವ ಎಲ್ಲಾ ಪೆಟ್ಟಿಗೆಗಳನ್ನು ಕ್ಲಿಕ್ ಮಾಡಿ
- f) "SOL ತಲಾವಾರು ಜಿಡಿಪಿ" ಶೀರ್ಷಿಕೆಯ ಪೆಟ್ಟಿಗೆಯ ಮೇಲೆ ಕ್ಲಿಕ್ ಮಾಡಿ
- g) ಈ ಪೆಟ್ಟಿಗೆಯ ಕೆಳಗೆ "ಶೋ ಲೆಜಿಂಡ್" ಶೀರ್ಷಿಕೆಯ ಐಕಾನ್ ಕ್ಲಿಕ್ ಮಾಡಿ
- h) ನಕ್ಷೆಯಲ್ಲಿನ ಬಣ್ಣಗಳನ್ನು ನೋಡಿದರೆ, ಪ್ರತಿ ಬಂಡವಾಳಕ್ಕೆ ಜಿಡಿಪಿ ಹೊಂದಿರುವ ದೇಶಗಳ ಹೆಸರನ್ನು \$ 40,000 ರಿಂದ, 900 69,900 ವ್ಯಾಪ್ತಿಯಲ್ಲಿ ಬರೆಯಿರಿ
- i) ನಂತರ "ಶೋ ಟೇಬಲ್" ಶೀರ್ಷಿಕೆಯ ಪೆಟ್ಟಿಗೆಯ ಕೆಳಗಿನ ಐಕಾನ್ ಕ್ಲಿಕ್ ಮಾಡಿ
- j) ನಕ್ಷೆಯ ಅಡಿಯಲ್ಲಿ ಟೇಬಲ್ ತೋರಿಸುತ್ತದೆ
- k) "ಜಿಡಿಪಿ ಯುಎಸ್ಡಿ" ಶೀರ್ಷಿಕೆಯ ಕಾಲಮ್ ಕ್ಲಿಕ್ ಮಾಡಿ
- I) "ವಿಂಗಡಣೆ ಅವರೋಹಣ" ಕ್ಲಿಕ್ ಮಾಡಿ
- m) "ಕಂಟ್ರೆ" ಕಾಲಮ್ ಅಡಿಯಲ್ಲಿ ಮೊದಲ ಮೂರು ದೇಶಗಳನ್ನು ಹುಡುಕಿ ಮತ್ತು ಅವುಗಳನ್ನು ಬರೆಯಿರಿ
- n) ಈಗ "ತಲಾವಾರು ಜಿಡಿಪಿ" ಎಂಬ ಕಾಲಮ್ ಅನ್ನು ಕ್ಲಿಕ್ ಮಾಡಿ
- o) "ವಿಂಗಡಣೆ ಅವರೋಹಣ" ಕ್ಲಿಕ್ ಮಾಡಿ
- p) "ಕಂಟ್ರೆ" ಕಾಲಮ್ ಅಡಿಯಲ್ಲಿ ಮೊದಲ ಮೂರು ದೇಶಗಳನ್ನು ಹುಡುಕಿ ಮತ್ತು
  ಅವುಗಳನ್ನು ಬರೆಯಿರಿ

2) ಯಾವ 3 ದೇಶಗಳು ಹೆಚ್ಚಿನ ಜೀವಿತಾವಧಿಯನ್ನು ಹೊಂದಿವೆ? ಈ ಪ್ರಶ್ನೆಗೆ ಉತ್ತರಿಸಲು,

- a) ನೀಲಿ ಬಣ್ಣದಲ್ಲಿರುವ ಎಲ್ಲಾ ಪೆಟ್ಟಿಗೆಗಳನ್ನು ಕ್ಲಿಕ್ ಮಾಡಿ
- b) "SOL Life Expectancy Years" ಶೀರ್ಷಿಕೆಯ ಪೆಟ್ಟಿಗೆಯ ಮೇಲೆ ಕ್ಲಿಕ್ ಮಾಡಿ
- c) ಈ ಪೆಟ್ಟಿಗೆಯ ಕೆಳಗೆ "ಶೋ ಲೆಜಿಂಡ್" ಶೀರ್ಷಿಕೆಯ ಐಕಾನ್ ಕ್ಲಿಕ್ ಮಾಡಿ
- d) ನಂತರ "ಶೋ ಟೇಬಲ್" ಶೀರ್ಷಿಕೆಯ ಪೆಟ್ಟಿಗೆಯ ಕೆಳಗಿನ ಐಕಾನ್ ಕ್ಲಿಕ್ ಮಾಡಿ
- e) ನಕ್ಷೆಯ ಅಡಿಯಲ್ಲಿ ಟೇಬಲ್ ತೋರಿಸುತ್ತದೆ
- f) "ಲೈಫ್ ಎಕ್ಸ್ ಪೆಕ್ಟನ್ಸಿ" ಶೀರ್ಷಿಕೆಯ ಅಂಕಣದ ಮೇಲೆ ಕ್ಲಿಕ್ ಮಾಡಿ
- g) "ವಿಂಗಡಣೆ ಅವರೋಹಣ" ಕ್ಲಿಕ್ ಮಾಡಿ
- h) "ಕಂಟ್ರಿ" ಕಾಲಮ್ ಅಡಿಯಲ್ಲಿ ಮೊದಲ ಮೂರು ದೇಶಗಳನ್ನು ಹುಡುಕಿ ಮತ್ತು ಅವುಗಳನ್ನು ಬರೆಯಿರಿ

3) ಯಾವ 3 ದೇಶಗಳು ಹೆಚ್ಚಿನ ಸಾಕ್ಷರತೆ ಪ್ರಮಾಣವನ್ನು ಹೊಂದಿವೆ? ಈ ಪ್ರಶ್ನೆಗೆ ಉತ್ತರಿಸಲು,

- a) ನೀಲಿ ಬಣ್ಣದಲ್ಲಿರುವ ಎಲ್ಲಾ ಪೆಟ್ಟಿಗೆಗಳನ್ನು ಕ್ಲಿಕ್ ಮಾಡಿ
- b) "SOL ಸಾಕ್ಷರತಾ ದರ" ಶೀರ್ಷಿಕೆಯ ಪೆಟ್ಟಿಗೆಯ ಮೇಲೆ ಕ್ಲಿಕ್ ಮಾಡಿ
- c) ಈ ಪೆಟ್ಟಿಗೆಯ ಕೆಳಗೆ "ಶೋ ಲೆಜೆಂಡ್" ಶೀರ್ಷಿಕೆಯ ಐಕಾನ್ ಕ್ಲಿಕ್ ಮಾಡಿ
- d) ನಂತರ "ಶೋ ಟೇಬಲ್" ಶೀರ್ಷಿಕೆಯ ಪೆಟ್ಟಿಗೆಯ ಕೆಳಗಿನ ಐಕಾನ್ ಕ್ಲಿಕ್ ಮಾಡಿ
- e) ನಕ್ಷೆಯ ಅಡಿಯಲ್ಲಿ ಟೇಬಲ್ ತೋರಿಸುತ್ತದೆ

- f) "ಸಾಕ್ಷರತಾ ದರ" ಶೀರ್ಷಿಕೆಯ ಕಾಲಮ್ ಕ್ಲಿಕ್ ಮಾಡಿ
- g) "ವಿಂಗಡಣೆ ಅವರೋಹಣ" ಕ್ಲಿಕ್ ಮಾಡಿ
- h) "ಕಂಟ್ರಿ" ಕಾಲಮ್ ಅಡಿಯಲ್ಲಿ ಮೊದಲ ಮೂರು ದೇಶಗಳನ್ನು ಹುಡುಕಿ ಮತ್ತು ಅವುಗಳನ್ನು ಬರೆಯಿರಿ